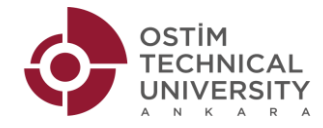

## **GUIDE ON HOW TO USE OTUZEM (OSTIMTECH DISTANCE EDUCATION CENTER)**

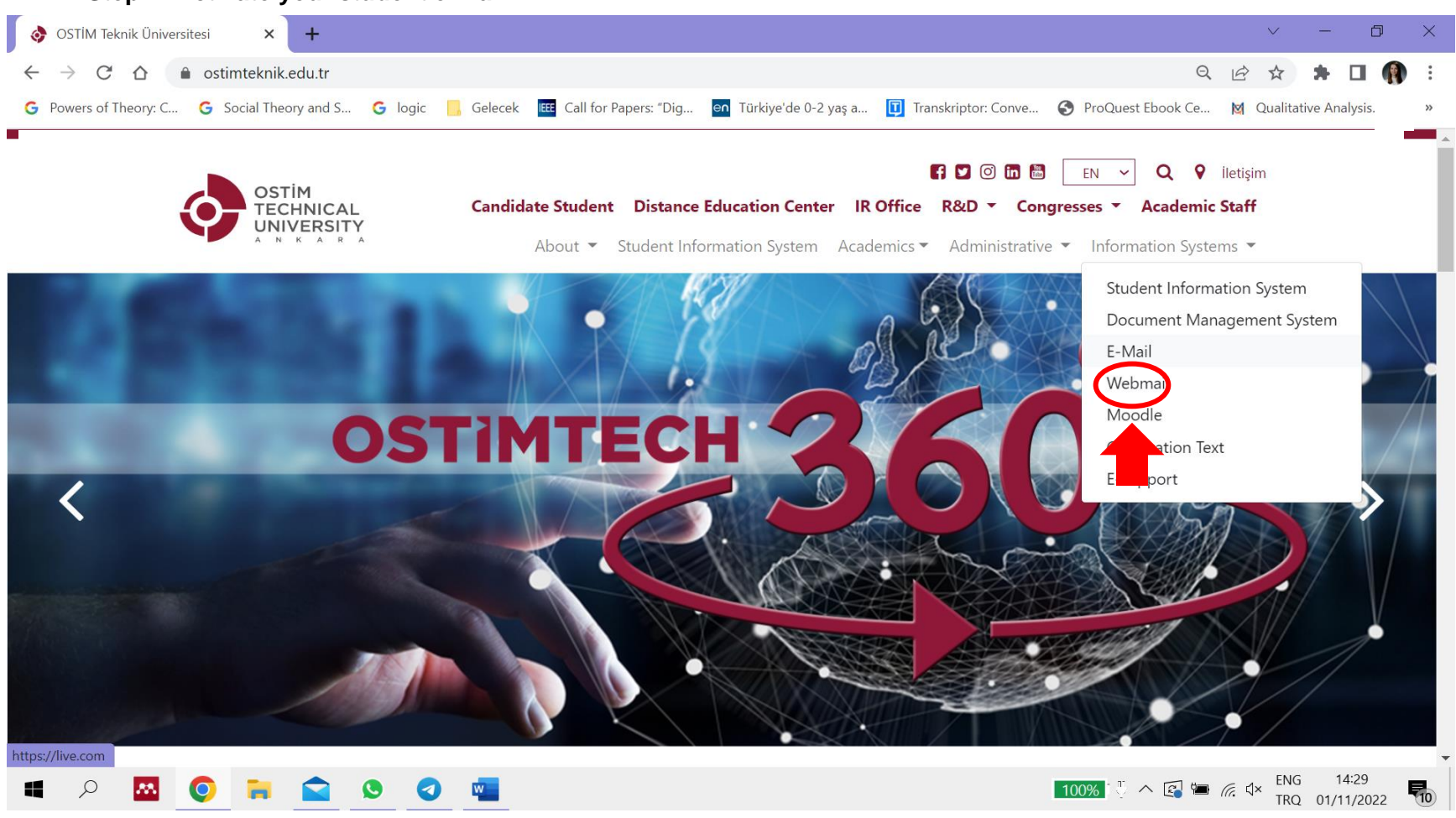

## Step 1: Activate your student e-mail.

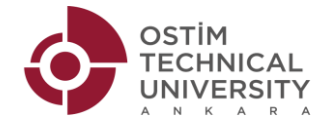

| 👌 OSTİM Teknik Üniversitesi 🛛 🗙 📑 Sign in to your Microsoft accou                                                                     | int × +                                                                                               |                          | $\sim$         | —             | ٥            | ×  |
|----------------------------------------------------------------------------------------------------|----------------------------------------------------------------------------------------------------|--------------------------|----------------|---------------|--------------|----|
| ← → C 🏠 login.live.com/login.srf?wa=wsignin1.0&rpsnv=13&ct=1667302163&rver=7.0.6737.0℘=MBI_SSL&wreply=https%3a%2f%2foutlook.live.com. |                                                                                                    | 2f%2foutlook.live.com [4 | 2 ☆            | * 1           |              | :  |
|                                                                                                    |                                                                                                    |                          |                |               |              | ** |
| Your student number                                                                                                    | Microsoft Sign in 220104xxx@ostimteknik.edu.tr No account? Create one! Sign in with a security key () |                          |                |               |              |    |
|                                                                                                    | ିର୍ଦ୍ଦ Sign-in options                                                                                |                          |                |               |              |    |
|                                                                                                    |                                                                                                    | Terms                    | of use Pr      | rivacy &      | cookies      |    |
| 🖷 🔎 🔤 🧰 💼 🔍 🥶                                                                                                    | ч <mark>о</mark>                                                                                      | 00% 🖑 🔨 🏮 🥵 🖮 🦟          | dッ) ENG<br>TRQ | 14:<br>01/11, | :34<br>/2022 | 10 |

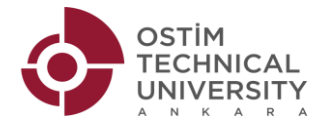

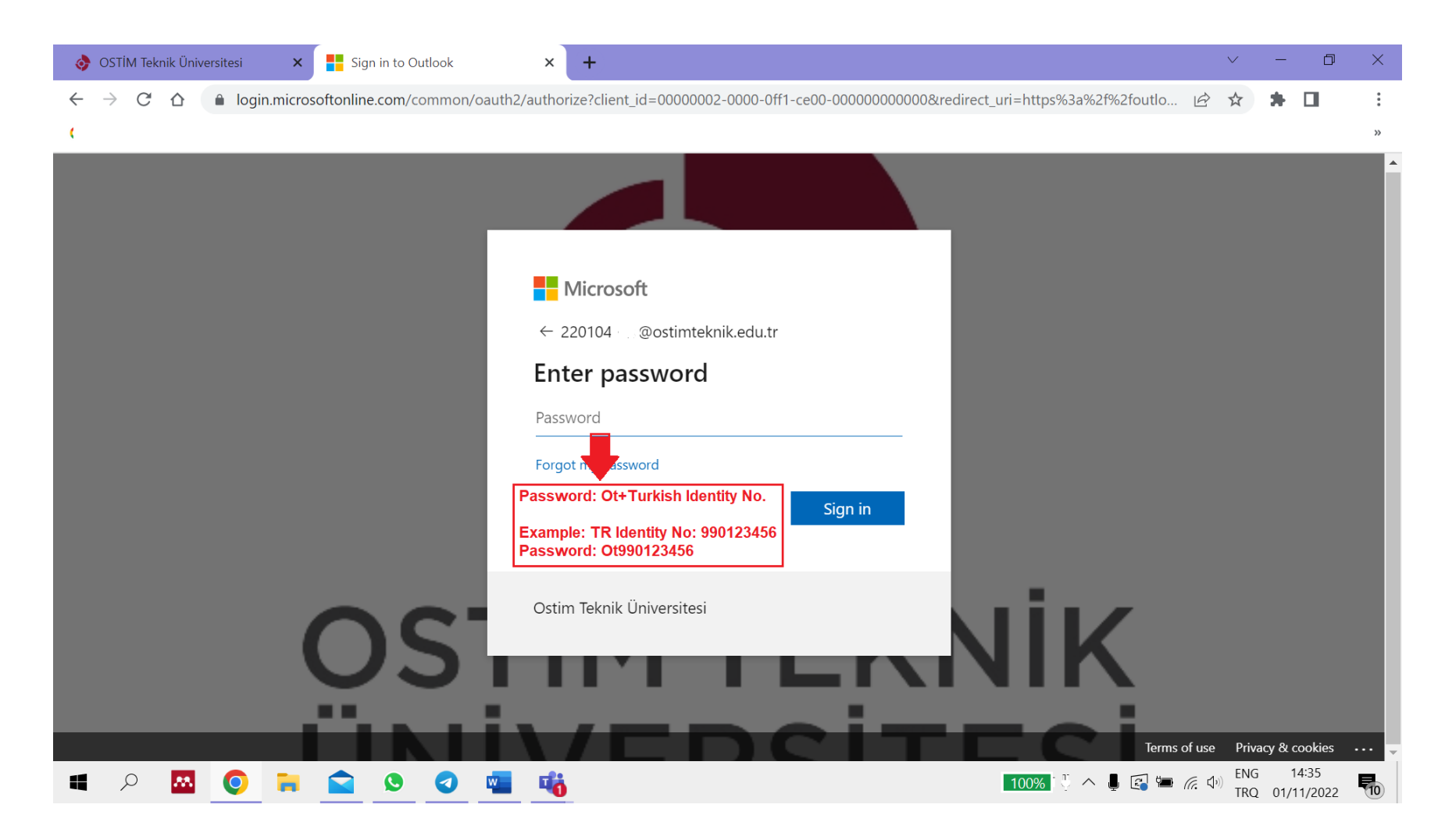

The system will ask you to update your password and add contact information (another e-mail or phone number) at this point.

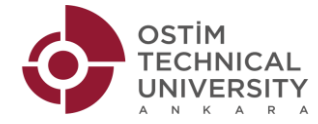

## Step 2: Go on OTUZEM

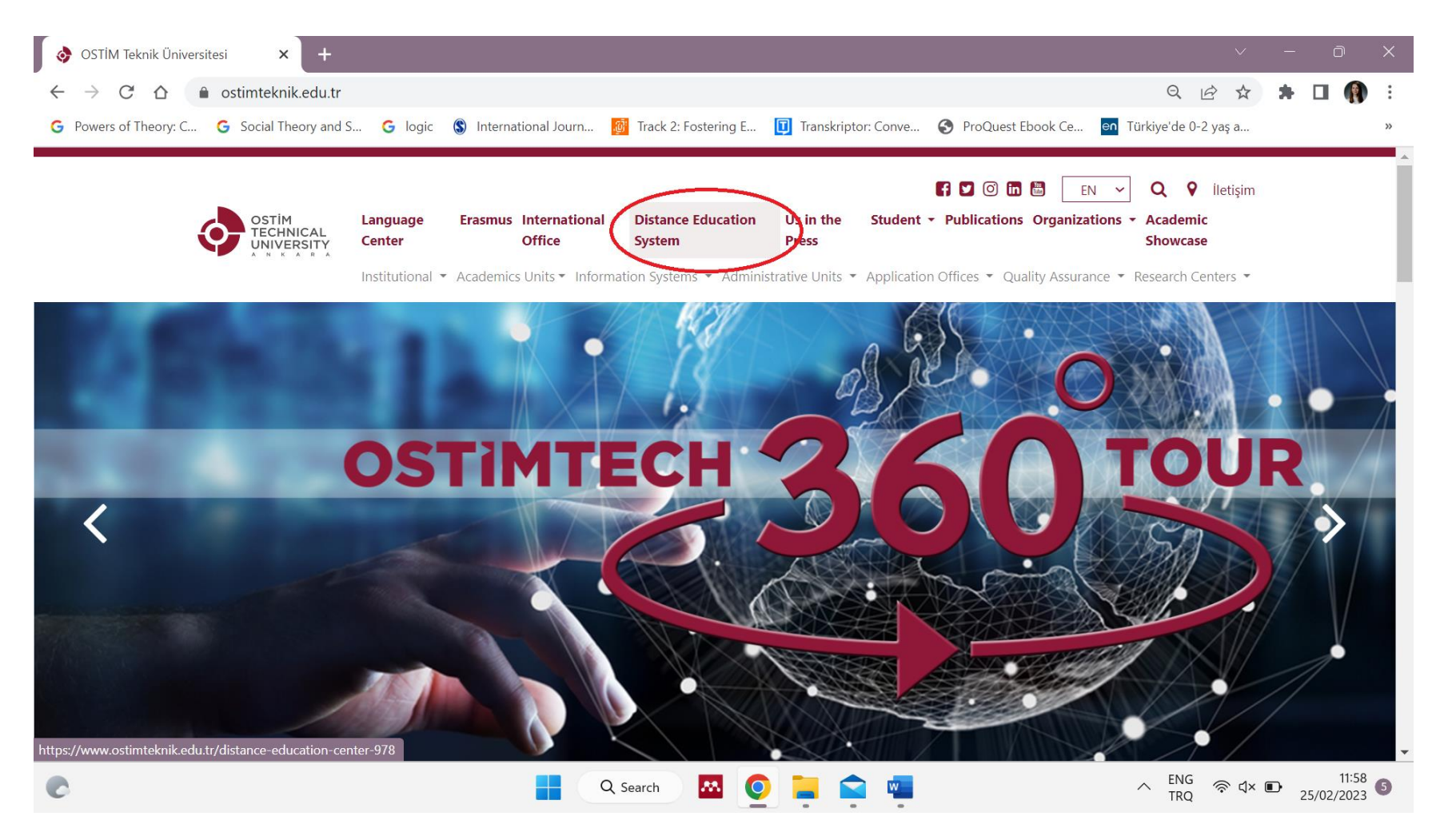

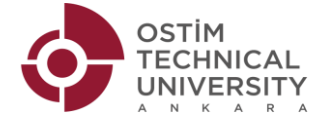

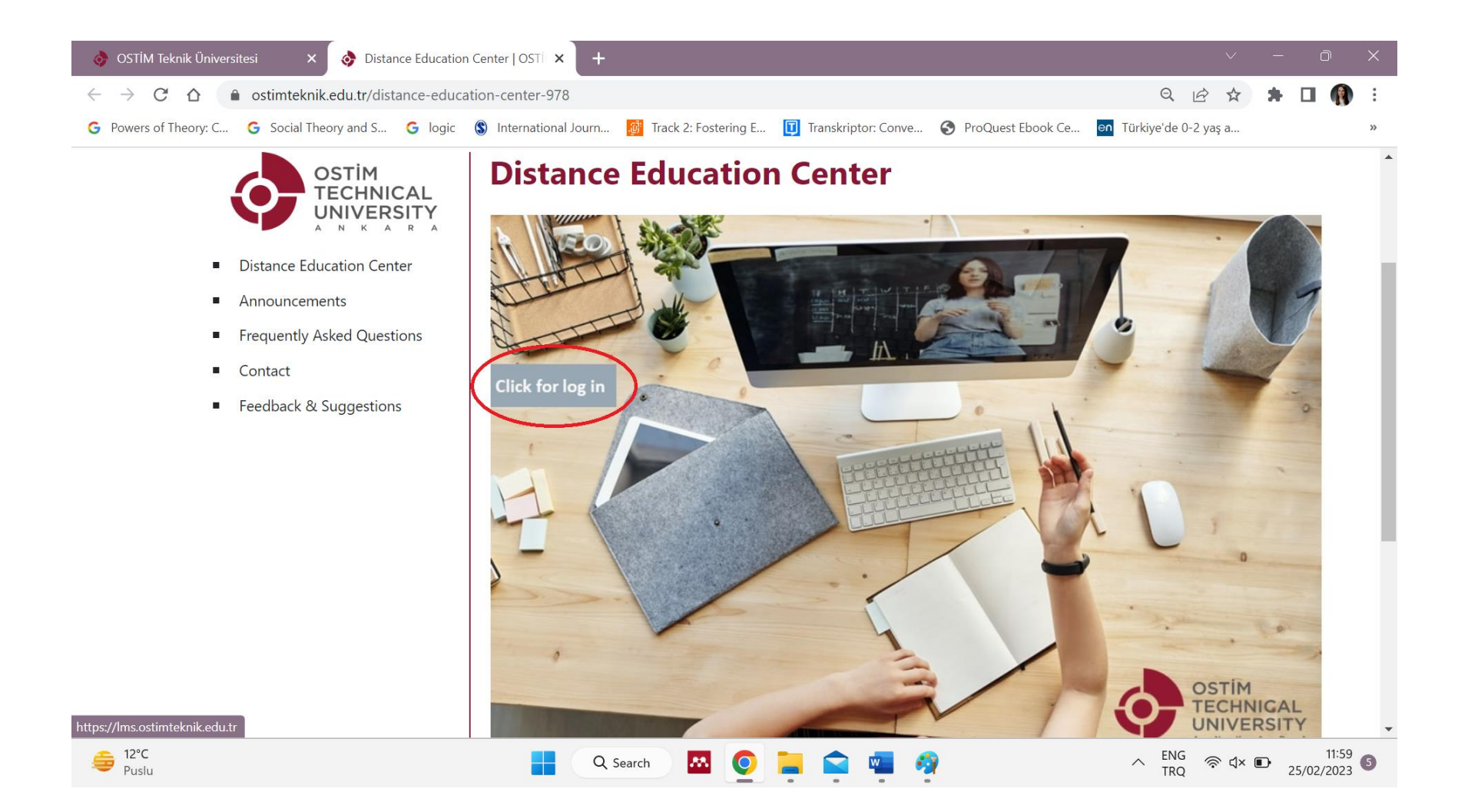

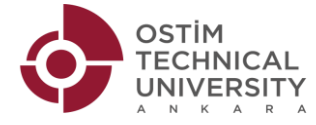

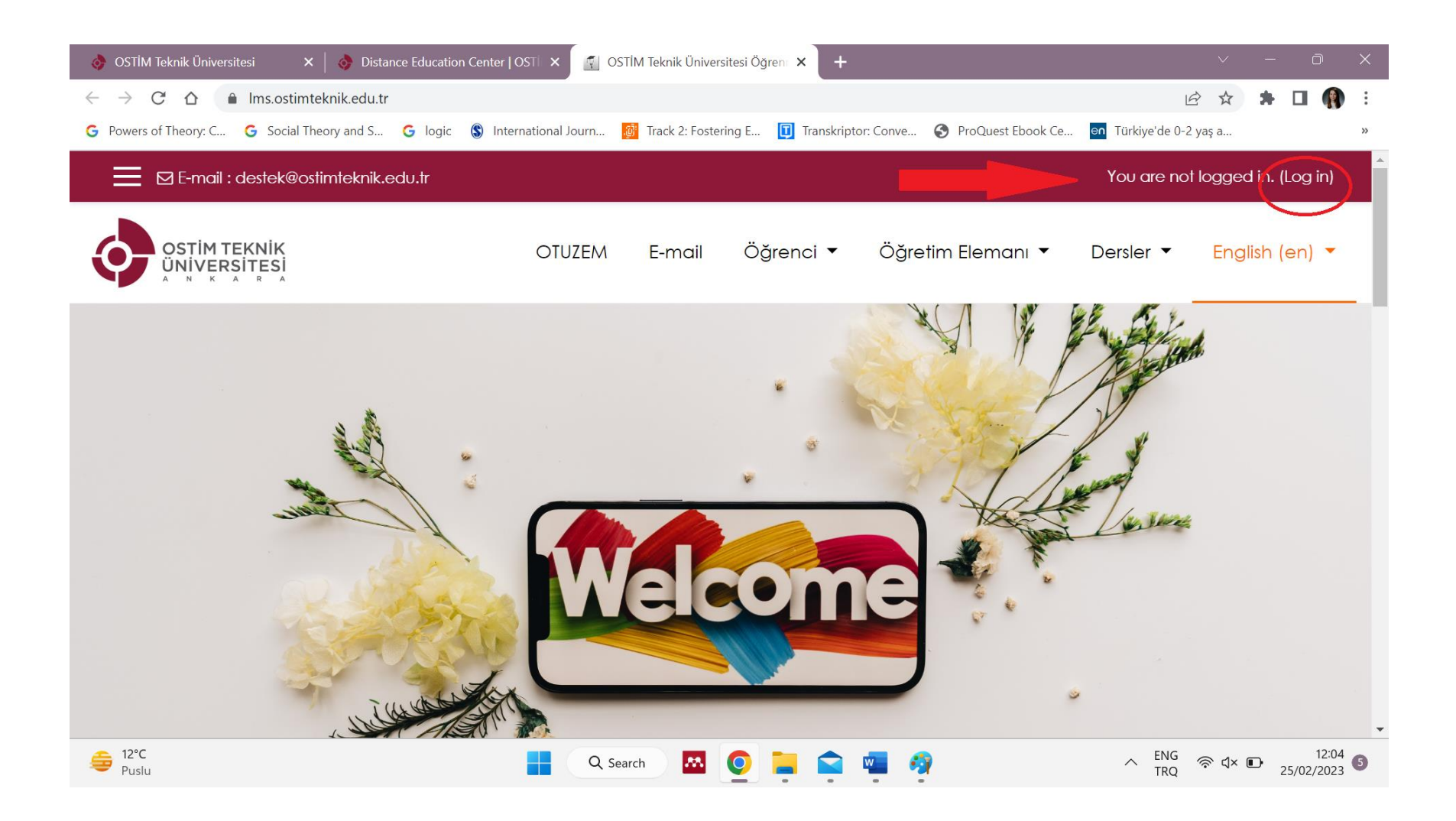

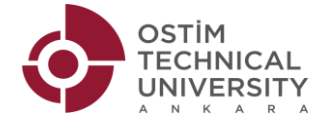

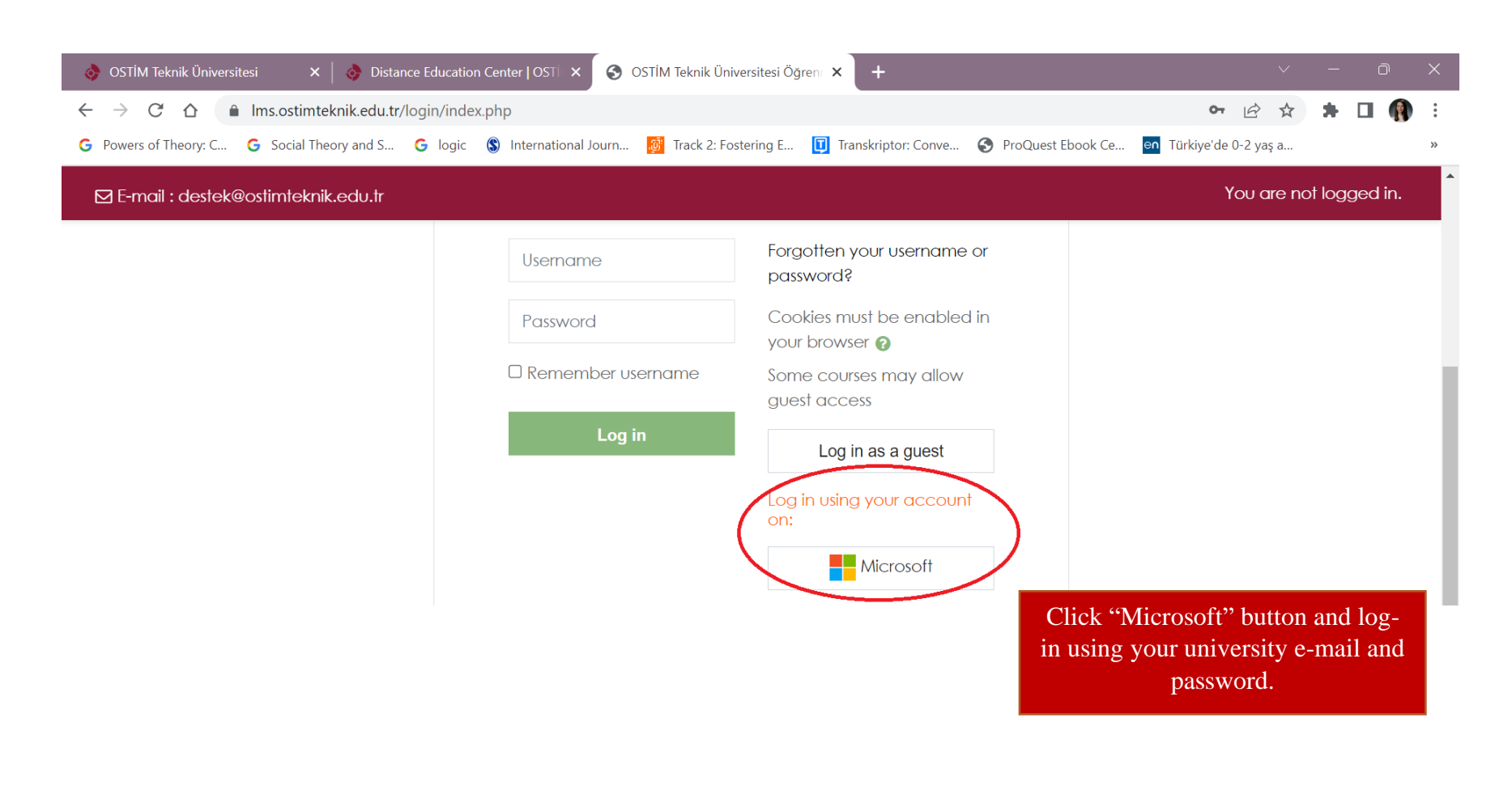

When you log into OTUZEM, you will see your registered courses on the left. When you click the course you will see the **link you need to click to join the online course** and also all other information such as course notes and assignments.